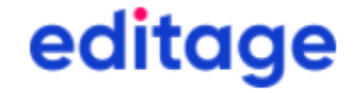

# 에디티지 미래의학연구재단 저자매뉴얼

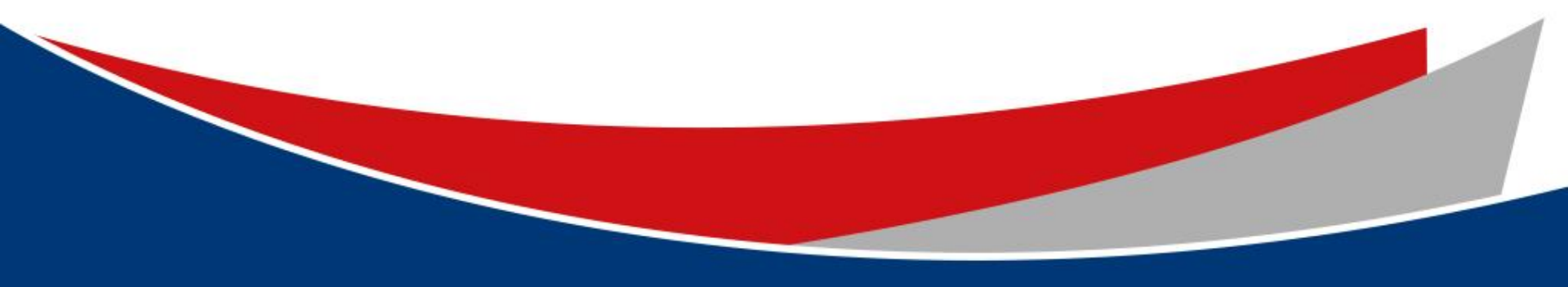

#### 미래의학연구재단-에디티지 공동웹페이지 접속/첫 이용고객 등록하기 https://www.editage.co.kr/medicalinnovation/

#### editage

제한법인 미래의학연구재단

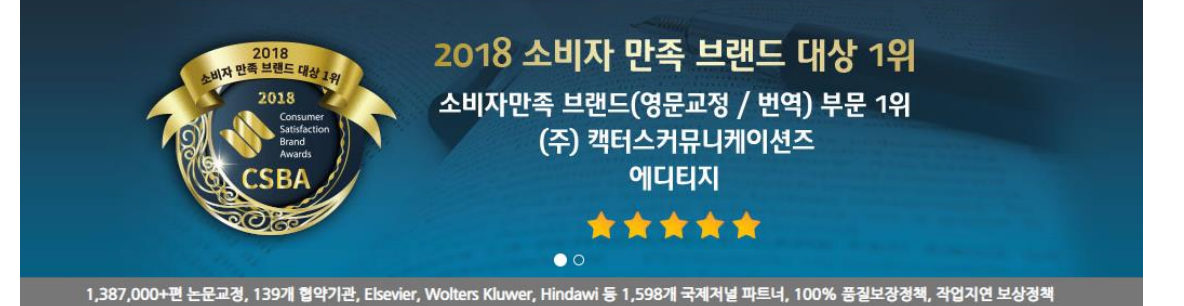

#### High-quality English editing services

- 건담매니저 : 미래의학연구재단 병원 교원 전담 매니저가 작업을 관리해드립니다
- 에디터와의 질의용답 : 에디터의 수정사항이나 코멘트에 대한 질문사항 제출이 가능합니다
- 에디티지 인사이트 : 논문작성법을 포함한 학술출판의 다양한 정보 및 국제 학술 출판계 최신동향을 제공합니다.
- 무료 온라인강의 : 매월 온라인 강의를 통해 논문작성 및 투고과정에 관한 최신 정보를 제공합니다
- 선호에디터 : 교정내용이 만족스러웠던 에디터에게 추후 작업 배정이 가능합니다
- 교정증명서 : 에디티지 홈페이지를 통해 교정증명서 발급이 가능합니다.

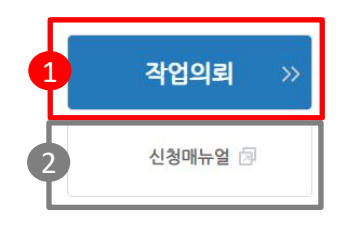

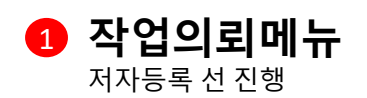

2 저자 가이드 저자 가이드라인 다운로드

A 로그인

기존 미래의학연구재단저자등록을 요청하여 로그인정보가 생성된 저자의 경우 해당메뉴를 통해서 바로 작업접수

**B 등록하기** 신규저자등록 진행

온라인 시스템 통해 교정의뢰해 주십시오.

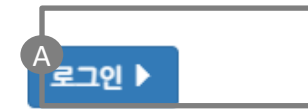

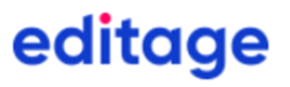

**첫 이용고객** 미래의학연구재단병원 저자 저자로 먼저

등록해 주십시오.

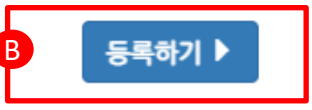

### 작업제출: 공동웹페이지 접속-미래의학연구재단 저자 로그인

#### editage

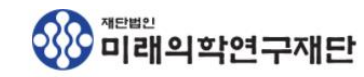

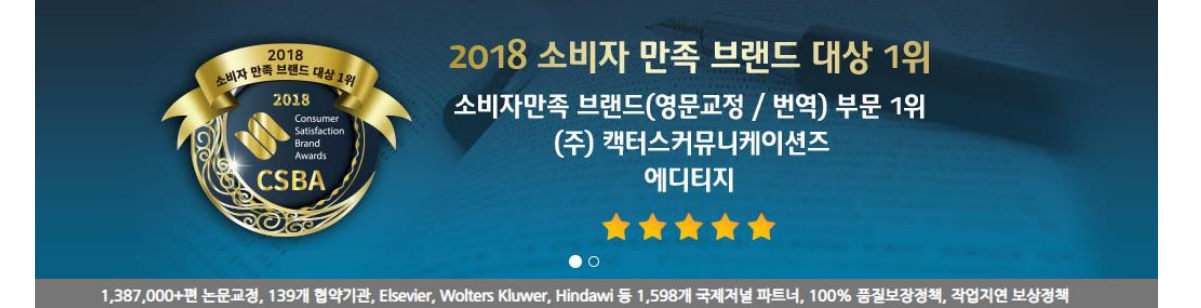

High-quality English editing services

- 전담매니저 : 미래의학연구재단 병원 교원 전담 매니저가 작업을 관리해드립니다.
- 에디터와의 질의응답:에디터의 수정사항이나 코멘트에 대한 질문사항 제출이 가능합니다.
- 에디티지 인사이트 : 논문작성법을 포함한 학술출판의 다양한 정보 및 국제 학술 출판계 최신동향을 제공합니다.
- 무료 온라인강의 : 매월 온라인 강의를 통해 논문작성 및 투고과정에 관한 최신 정보를 제공합니다.
- 선호 에디터 : 교정내용이 만족스러웠던 에디터에게 추후 작업 배정이 가능합니다
   교정증명서 : 에디티지 홈페이지를 통해 교정증명서 발급이 가능합니다.

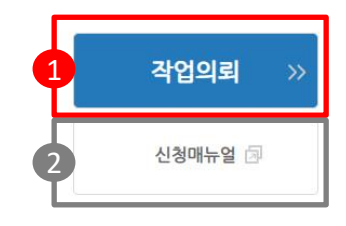

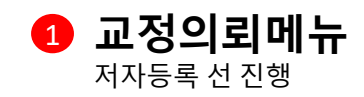

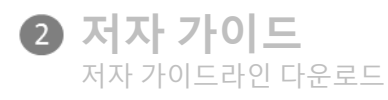

A 로그인 http://app.editage.co.kr 접속

**⑤** 등록하기 신규저자등록 진행

온라인 시스템 통해 교정의뢰해 주십시오.

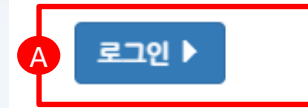

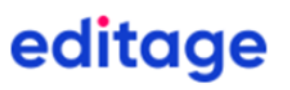

**첫 이용고객** 미래의학연구재단병원 저자 저자로 먼저

등록해 주십시오.

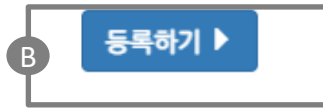

# 저자등록 신청서 작성

| 이를              | Dr. ▼ First Name(영문) Last Name(영문) |  |  |  |
|-----------------|------------------------------------|--|--|--|
| 이름(한글)          |                                    |  |  |  |
| 이메일 주소          | example@domain.com                 |  |  |  |
| 소속/(단과)대학/학과(부) | 소속/(단과)대학/학과(부)를 기입해주세요            |  |  |  |
| 전화번호            | +82 010-234-6789                   |  |  |  |
| 연구실전화번호         | +82 02-000-0000                    |  |  |  |
| 직급              | 선택하여 주십시오 ▼                        |  |  |  |
|                 | 시계를 클릭해 주십시오.                      |  |  |  |
|                 | 계정생성                               |  |  |  |
|                 |                                    |  |  |  |

| 1 | 이름(한글)               |
|---|----------------------|
|   | 안국어 이름기입             |
|   | 이름                   |
|   | 이름/성 영문으로 기입         |
|   | 이메일주소                |
|   | 미래의학연구재단이메일계정 입력     |
|   | 소속/(단과)대학/학과(부)      |
|   | 소속/(단과)대학/학과(부)명을    |
|   | 한국어로 기입              |
|   | 전화번호                 |
|   | <br>연락가능한 휴대폰전화번호 입력 |
|   | 연구실전화번호              |
|   | 연구실전화번호 입력           |
|   |                      |

\*저자등록 요청후 담당자 승인후 작업진행이 가능합니다.

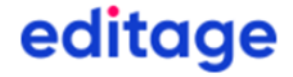

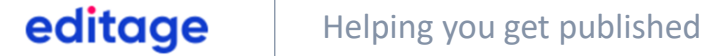

#### 에디티지 기관고객 홈페이지 사용 매뉴얼 저자등록 승인 완료후 해당 페이지에서 작업이용이 가능합니다. https://app.editage.co.kr/

각 항목을 클릭하시면 해당 페이지로 이동합니다.

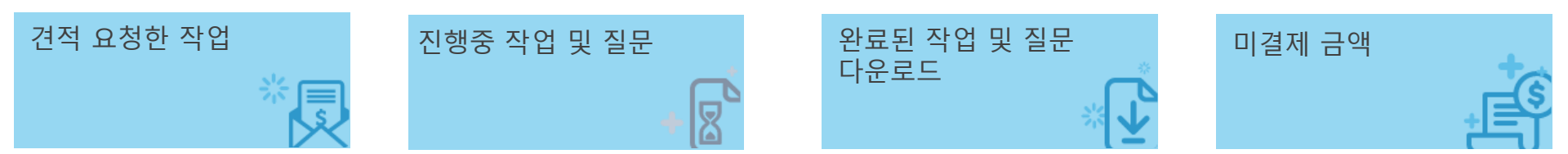

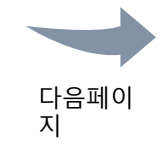

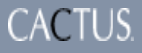

editage Helping you get published

### 신규 작업 의뢰

#### 화면 상단 혹은 오른쪽에서 '신규 작업 의뢰' 클릭

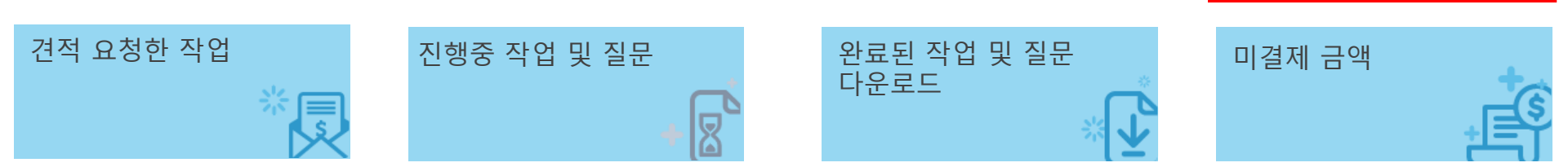

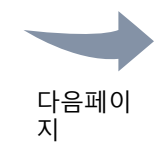

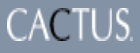

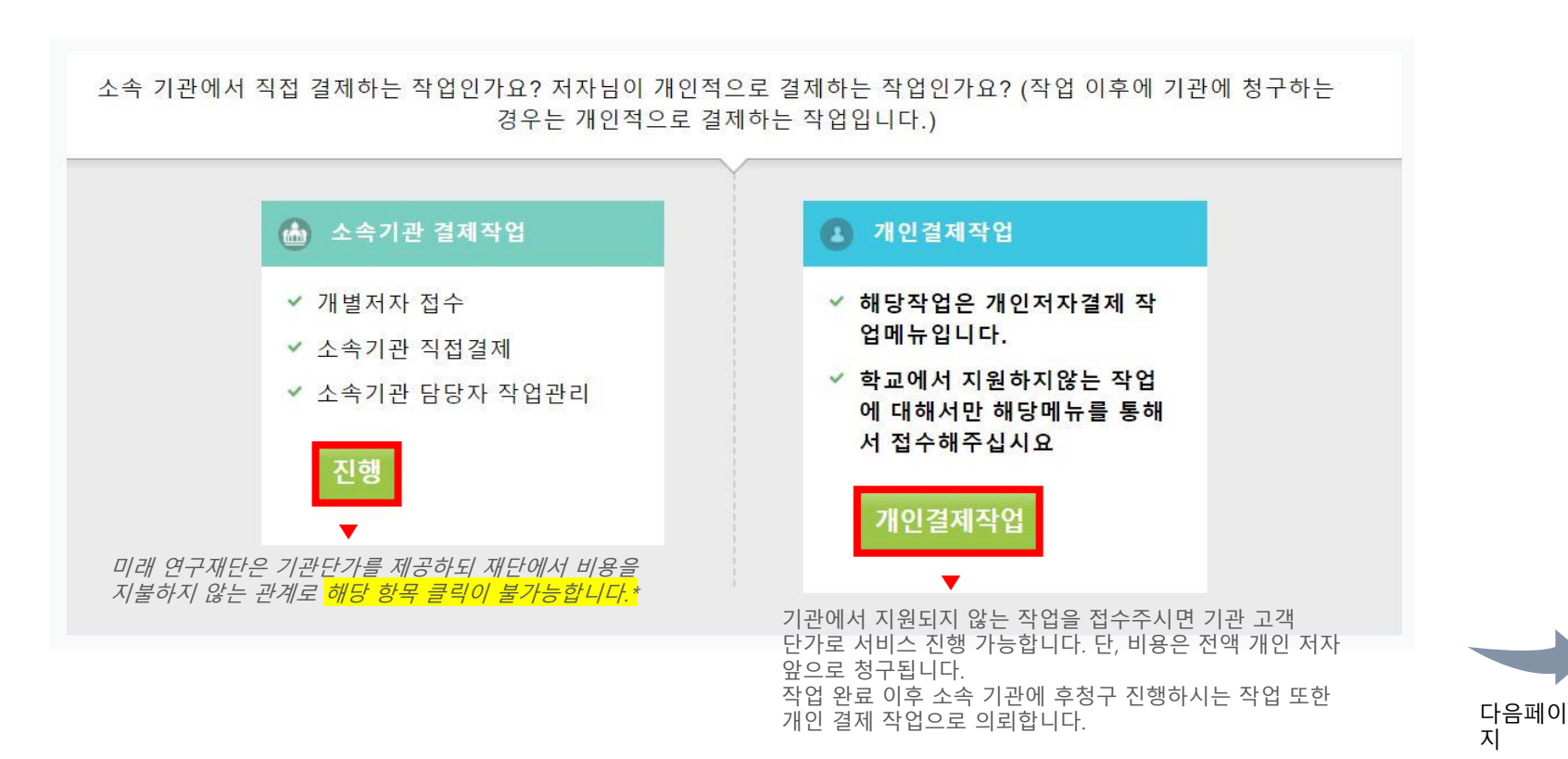

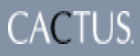

#### 신규 작업 의뢰 - 2

### 진행을 원하는 서비스 타입 선택

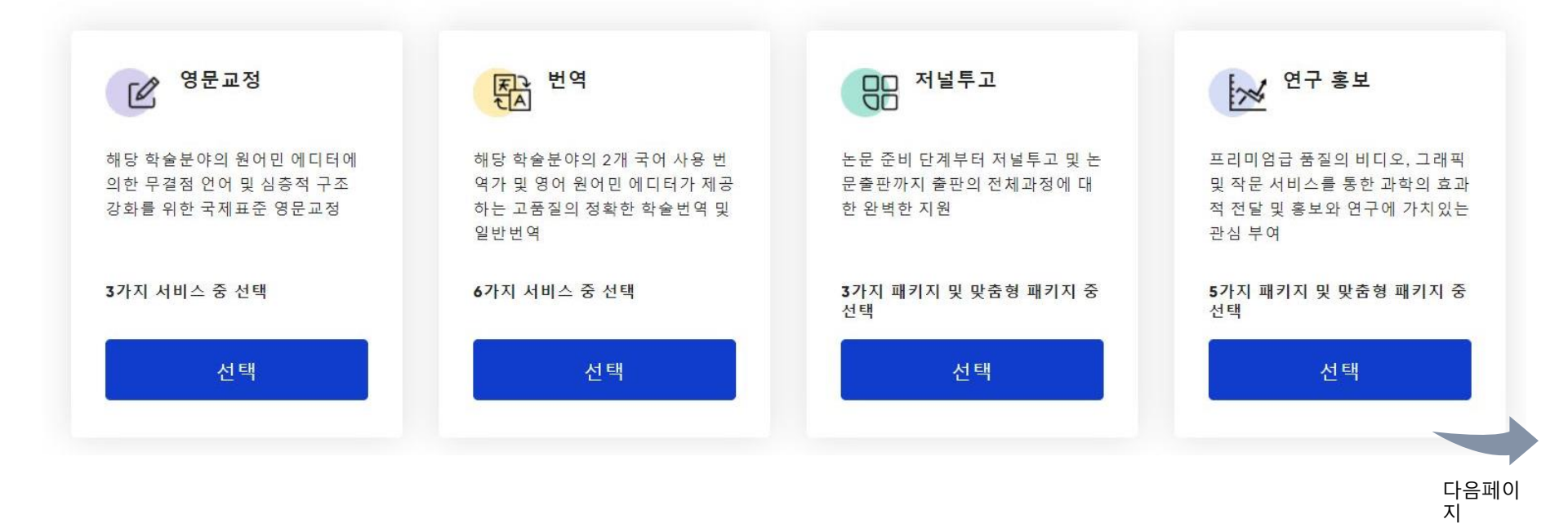

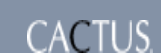

### 신규 작업 의뢰 - 3

\* 는 필수 항목

### 진행을 원하는 서비스 타입 선택

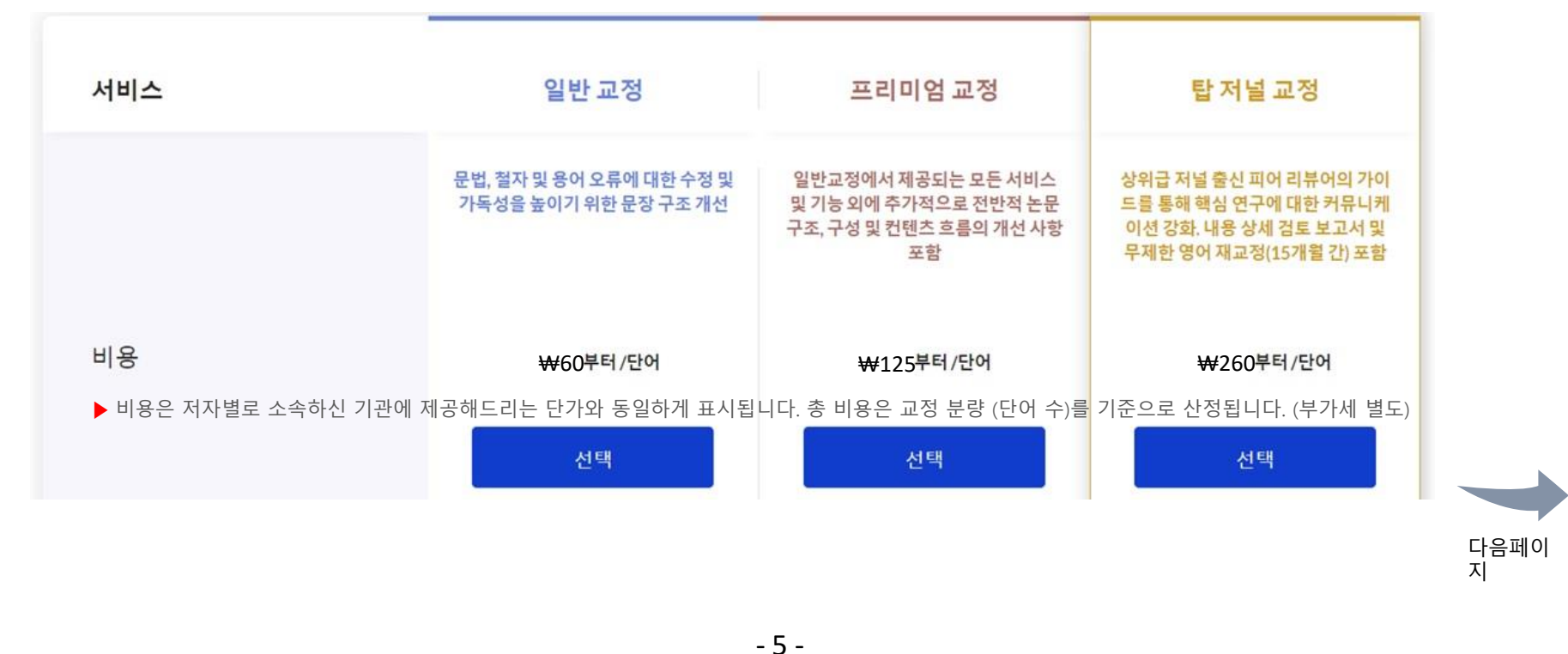

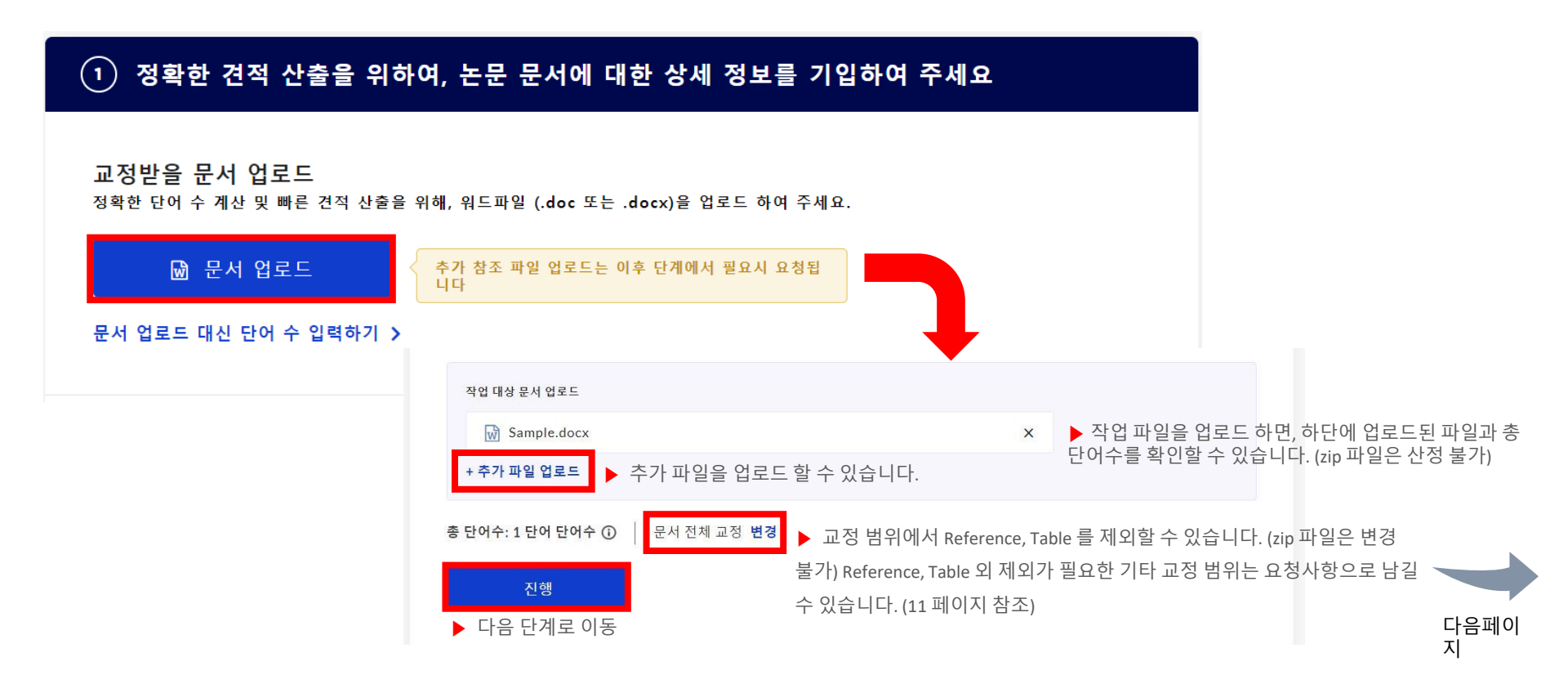

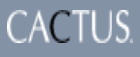

진행

### 신규 작업 의뢰 - 5

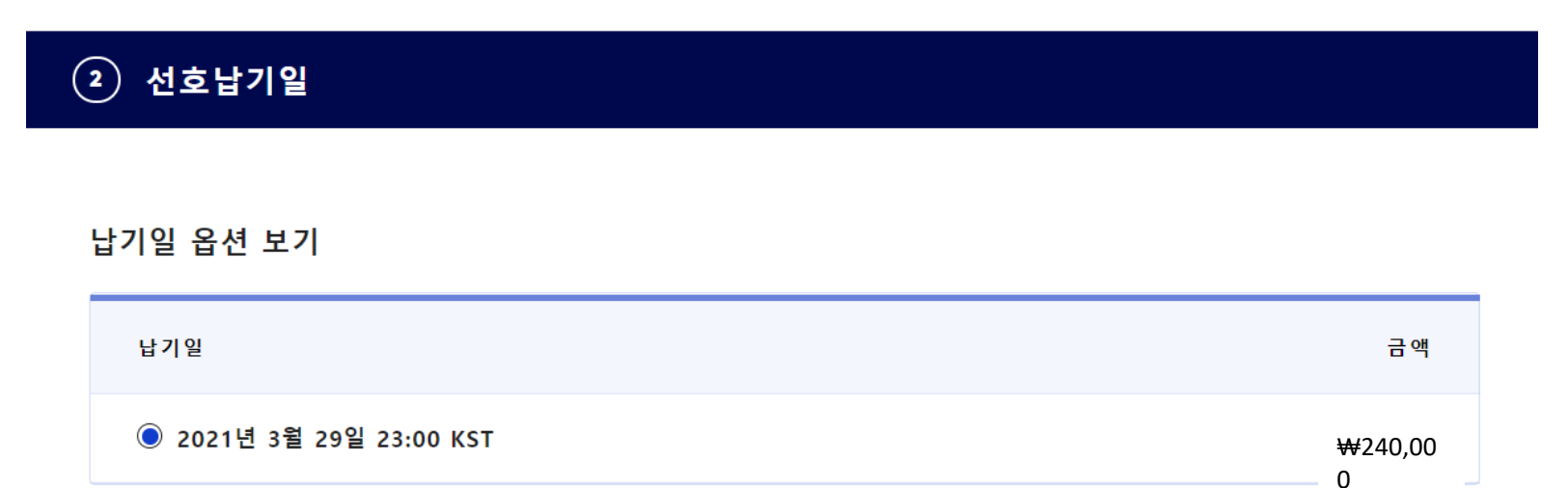

▶ 단어 수 확인이 가능한 경우, 가능한 납기일 정보와 총 비용 (부가세 미포함 금액) 을 확인하신 후 다음 단계로 이동합니다. 자동 계산된 납기일 외 다른 희망 일정이 있으신 경우, 요청사항(11페이지 참조으로 기재해주시면 가능 여부 확인 후 안내드립니다.

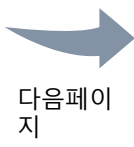

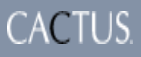

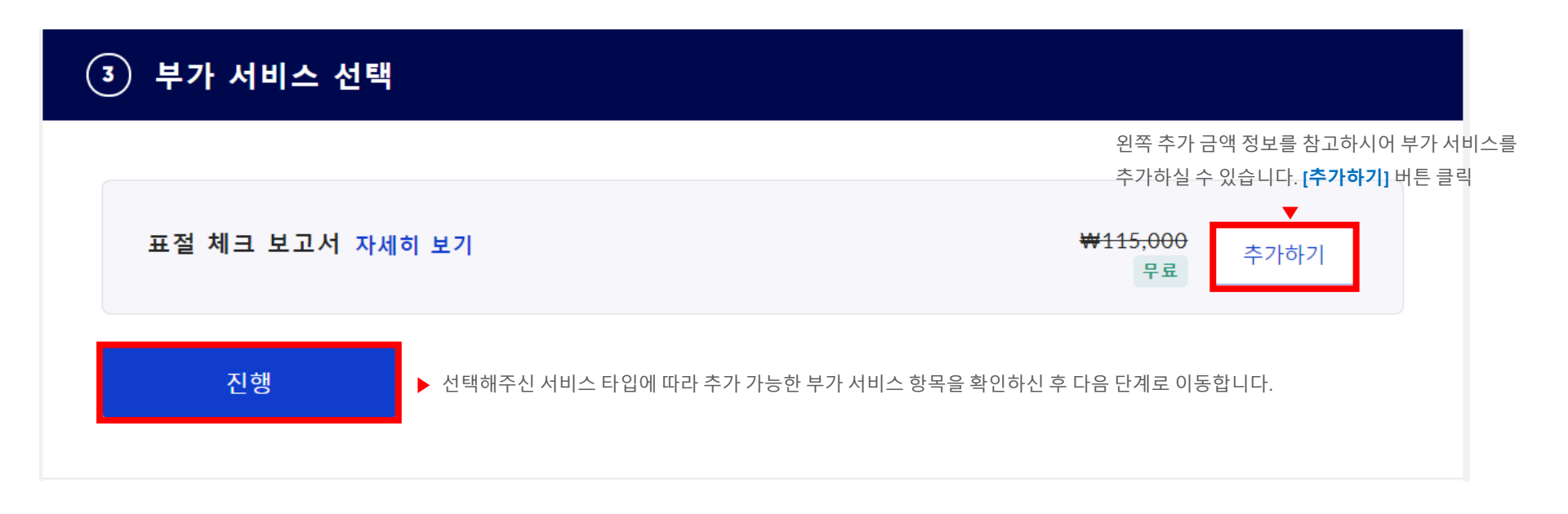

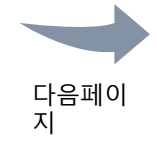

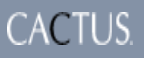

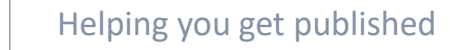

|                                                       | *는 필수 항목                                                |
|-------------------------------------------------------|---------------------------------------------------------|
| ④ 참고파일 및 요청사항                                         |                                                         |
|                                                       |                                                         |
| 문서정보                                                  |                                                         |
| ☆ 참조 파일 업로드 (선택사항) 참고문서는 작업에서 제외되며 금<br>액산정에서도 제외됩니다. | ▶ 참고 파일은 서비스 진행 대상이 아니며, 금액 산정 범위에 포함되지 않습니다.           |
| 작업 진행 여부 *                                            |                                                         |
| ◉ 네, 바로 작업을 실행하여 주십시오 ○ 아니요, 견적서를 먼저 보내주십시오           | ▶ [네, 바로 작업을 실행하여 주십시오]: 견적 승인 절차 없이 바로 작업에 착수합니다.      |
|                                                       | [아니오, 건석서를 먼저 모대주십시오] : 메일 및 에디티시 온라인시스템을 통해 건석<br>화이 ㅎ |
|                                                       | 의뢰자의 견적 승인이 완료되면 작업에 착수합니다.                             |
| 무서요도*                                                 |                                                         |
|                                                       | ▶ 업로드해주신 작업 파일의 용도를 선택합니다.                              |
|                                                       |                                                         |
|                                                       | 다음페이<br>지                                               |
|                                                       |                                                         |
| -                                                     | 9 -                                                     |

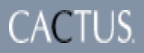

#### 신규 작업 의뢰 - 8

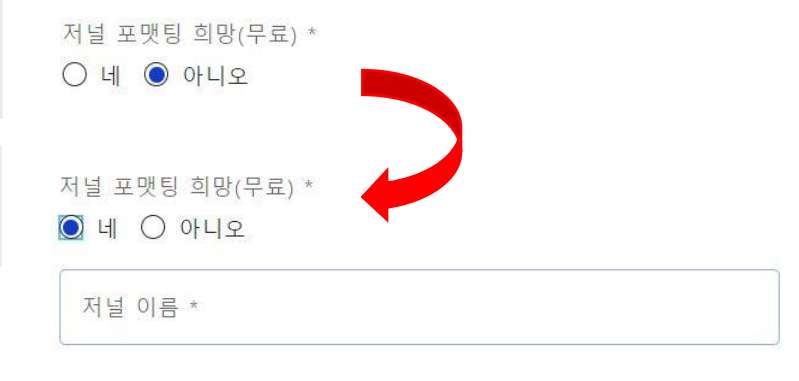

▶ 저널 포맷팅은 저널 가이드라인에 따른 논문의 형식교정입니다. 영문 교정 범위에 한하여 진행하며, 1회 영문 교정 시 1회 무료입니다.

○ [아니오]: 선택시, 저널 포맷팅이 진행되지 않습니다.

[예]: 선택시, 하단에 영문 가이드라인 URL을 입력하는 탭이 생성되며 타겟
 저널 명 혹은 저널 URL을 입력합니다. 국문 가이드라인의 경우, 반영이
 불가합니다.

| 학문분 | 0 = 7 | E | 고리 |  |
|-----|-------|---|----|--|
|-----|-------|---|----|--|

상세 학문분야 \*

editage

▶ 학문분야 카테고리를 선택하면, 상세 학문분야 탭이 생성되며 작업 파일과 가장 가까운 주제 분야를 선택합니다.

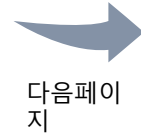

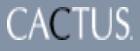

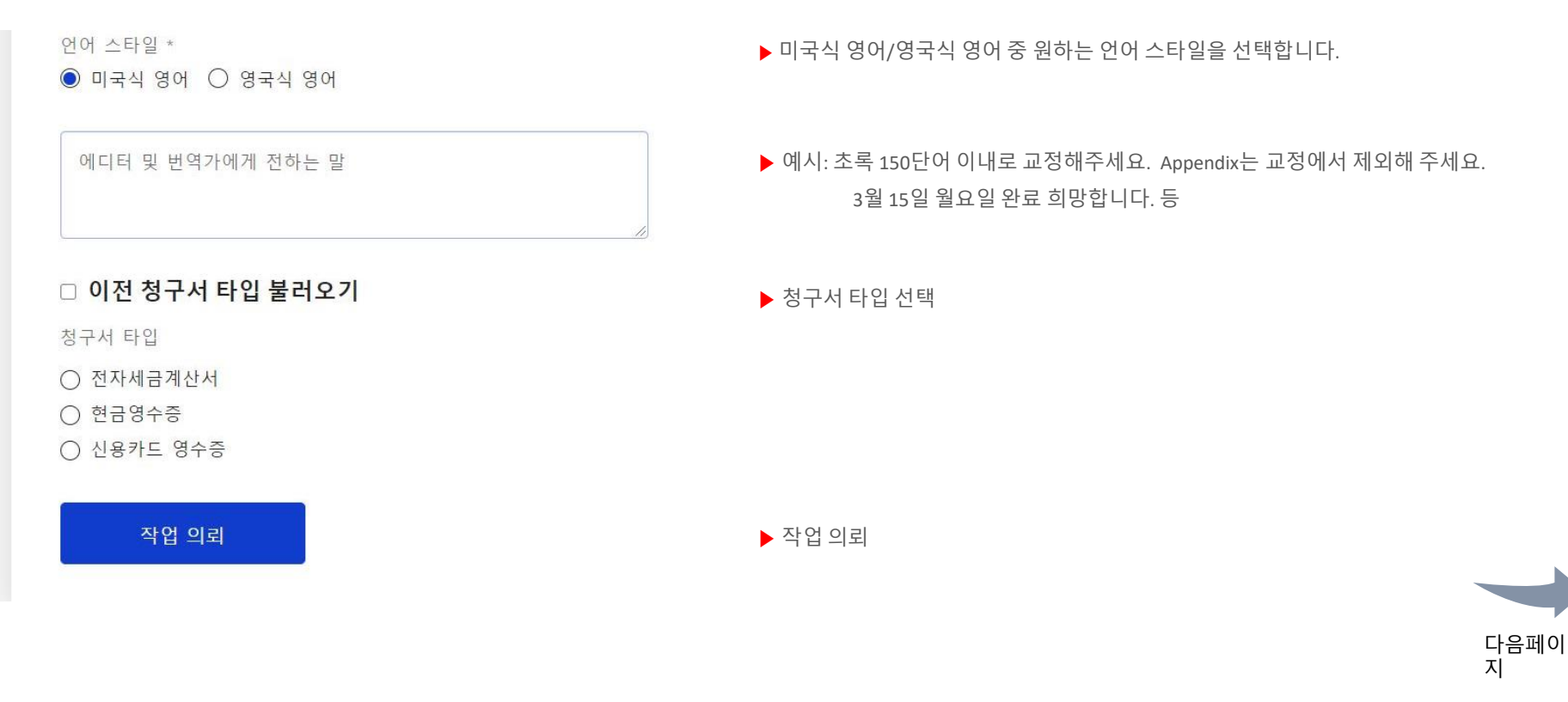

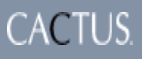

editage Helping you get published

## 견적 요청한 작업

견적 승인이 필요한 작업은 '견적 요청한 작업'에서 금액 확인 후 승인

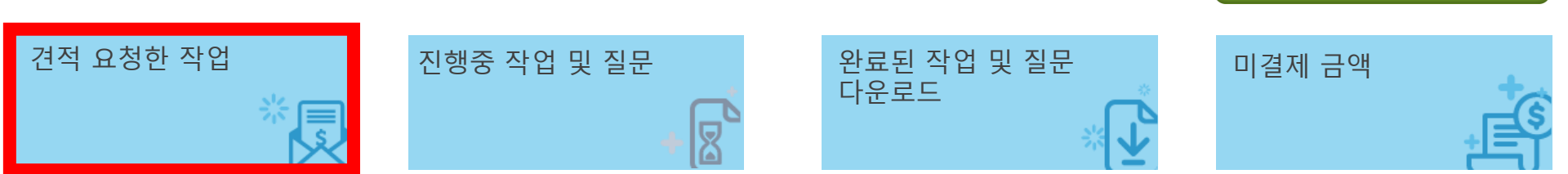

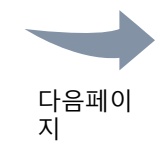

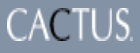

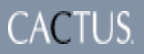

지

완료하면, 총 가격 및 완료 예정일 정보를 확인하실 수 있으며 [작업 시작] 버튼을 누르셔야 서비스가 시작됩니다.

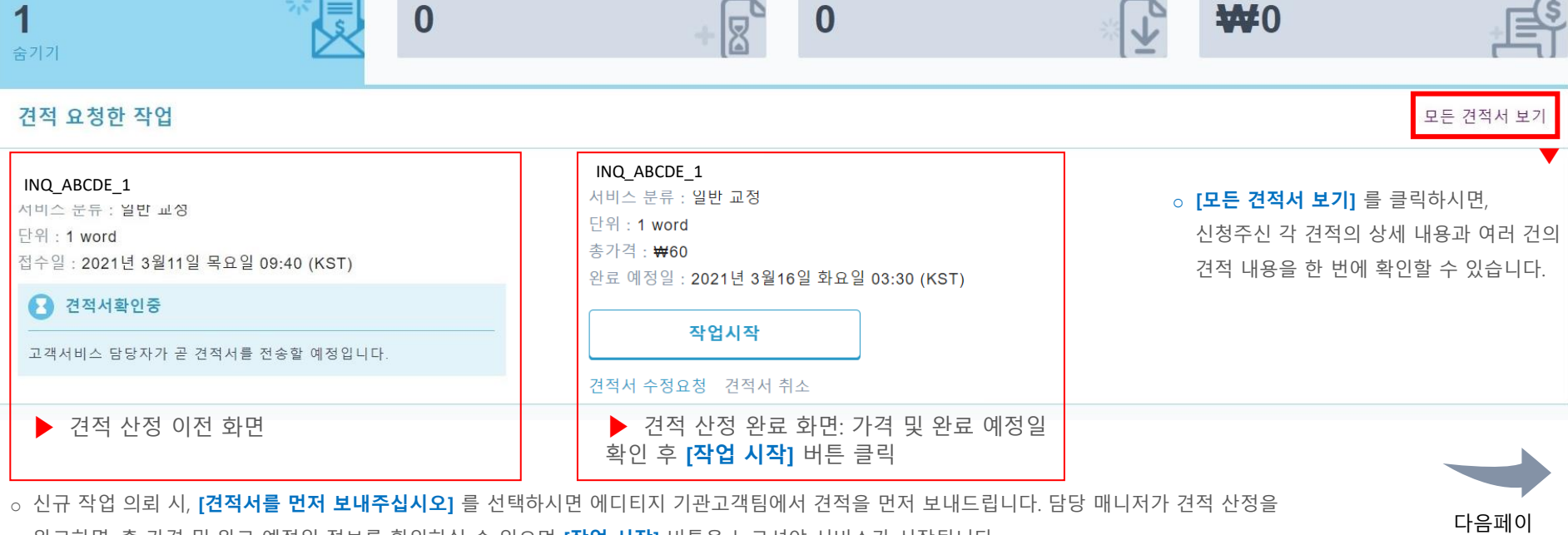

#### 견적 요청한 작업 승인 및 작업 시작

미결제 금액

완료된 작업 및 질문 다운로드

editage Helping you get published

진행중 작업 및 질문

견적 요청한 작업

#### 견적 요청한 작업 승인 및 작업 시작

### 모든 견적서 보기

editage

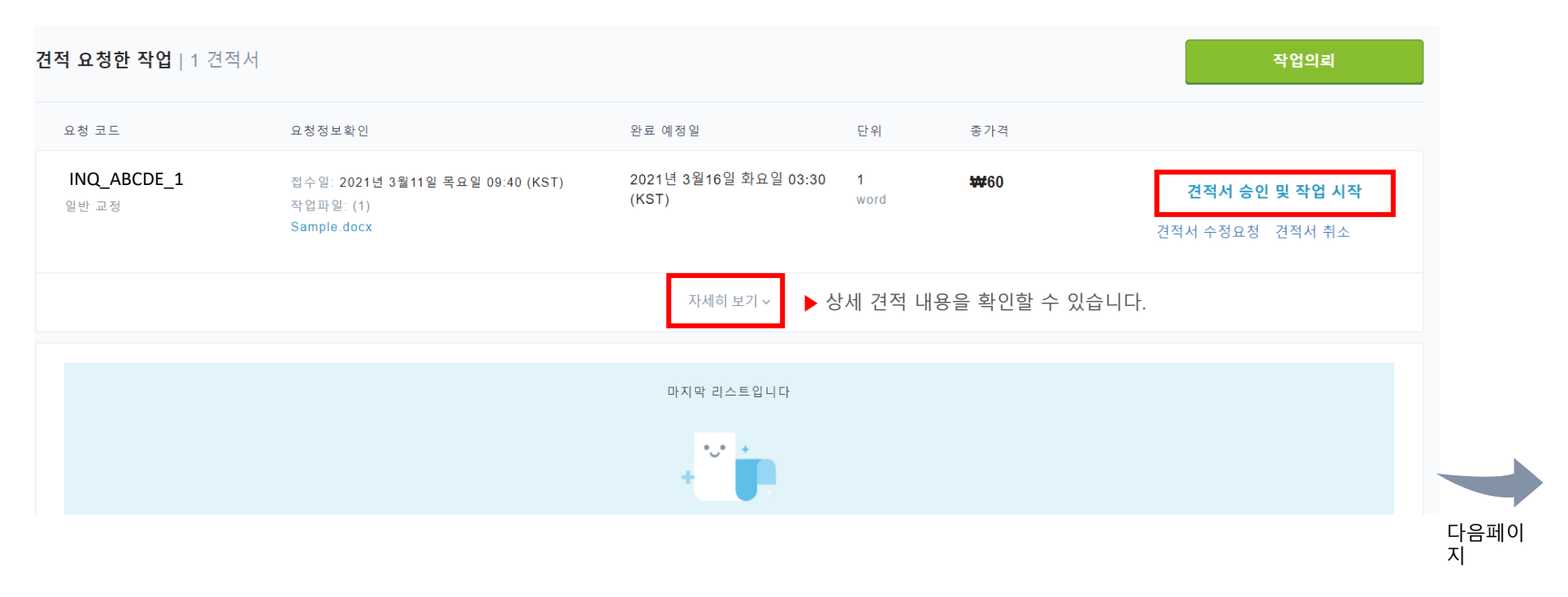

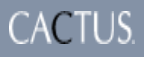

editage Helping you get published

## 진행중 작업 및 질문

작업 시작 안내 메일이 발송된 작업들은 '진행중 작업 및 질문' 에서 확인

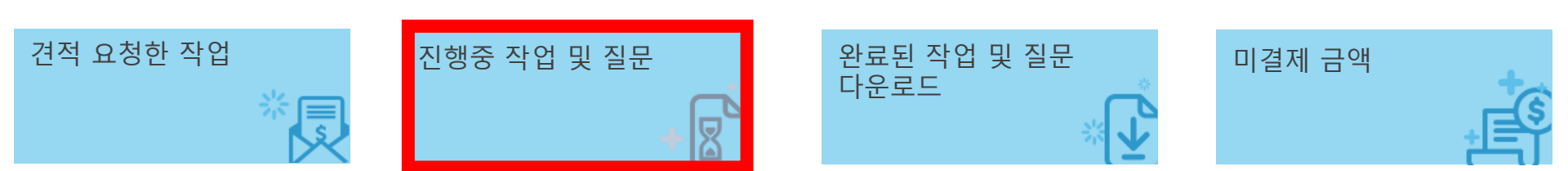

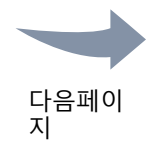

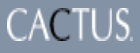

#### 진행중 작업 및 질문

| 진행중 작업 및 질문 보기                         | │: 작업&재교정작업 ▼                                                     |                                                                         |                    |                             | 🖻 작업내역 다운로드 | 작업의뢰              |     |
|----------------------------------------|-------------------------------------------------------------------|-------------------------------------------------------------------------|--------------------|-----------------------------|-------------|-------------------|-----|
| 요청 코드                                  | 요청정보확인                                                            |                                                                         | 단위                 | 완료 예정일                      | ▼ 현재 진행 중인  | 민 전체 작업 내역을 Excel | 로 다 |
| ▶ ABCDE_21<br>일반 교정<br>저자명/고객내부코<br>드: | 승인날짜:<br>2021년 3월11일 목요일 09<br>작업파일: (1)<br>Abstrct_YH20-189.docx | :30 (KST)                                                               | 188<br>word        | 2021년 3월13일 토요일 00<br>(KST) | ):00        |                   |     |
| 진행 중인 작업의<br>작업번호 및<br>서비스 타인 화이       | 선호납기일:<br>전체 단어수:                                                 | Standard Plan<br>188 word                                               |                    | 결제정보                        |             |                   |     |
| 지하 <u></u> 다합 폭탄<br>가능                 | 학문분야:<br>언어스타일:<br>재교정 작업 여부:                                     | Pharmacology and pharmaceutics<br>American<br>아니오                       | <br>청구수량 :<br>단가 : | 18<br>₩5                    | 38<br>55    |                   |     |
|                                        | 저널 포맷팅 희망(무료):<br>문서 용도:<br>작업 진행 여부:                             | 저널 포맷팅 희망(무료): 아니오<br>문서 용도: 학술논문/저널기사<br>작업 진행 여부: 네, 바로 작업을 실행하여 주십시오 | 소계 :<br>부가세:       | ₩10,34<br>₩1,03             | 40<br>34    |                   |     |
|                                        |                                                                   |                                                                         | 합계 :               | ₩11,37                      | 74          |                   |     |
|                                        |                                                                   |                                                                         |                    |                             |             |                   |     |
|                                        |                                                                   |                                                                         |                    |                             |             |                   | 다 지 |

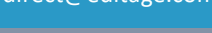

CACTUS.

editage Helping

# 완료된 작업 및 질문 다운로드

작업이 완료된 파일 다운로드 및 질문, 재교정 제출

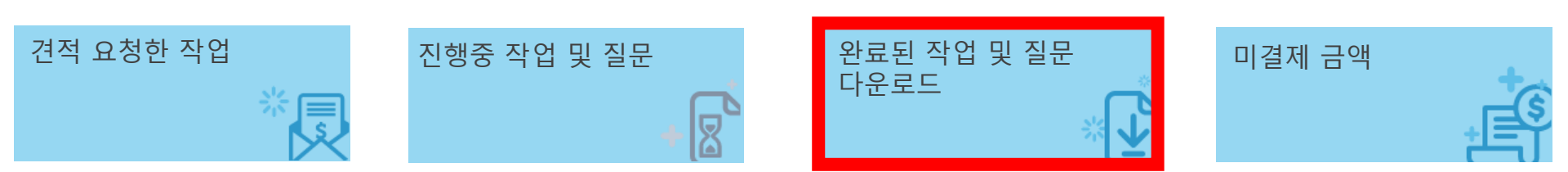

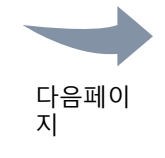

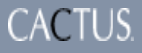

#### 완료된 작업 및 질문 다운로드

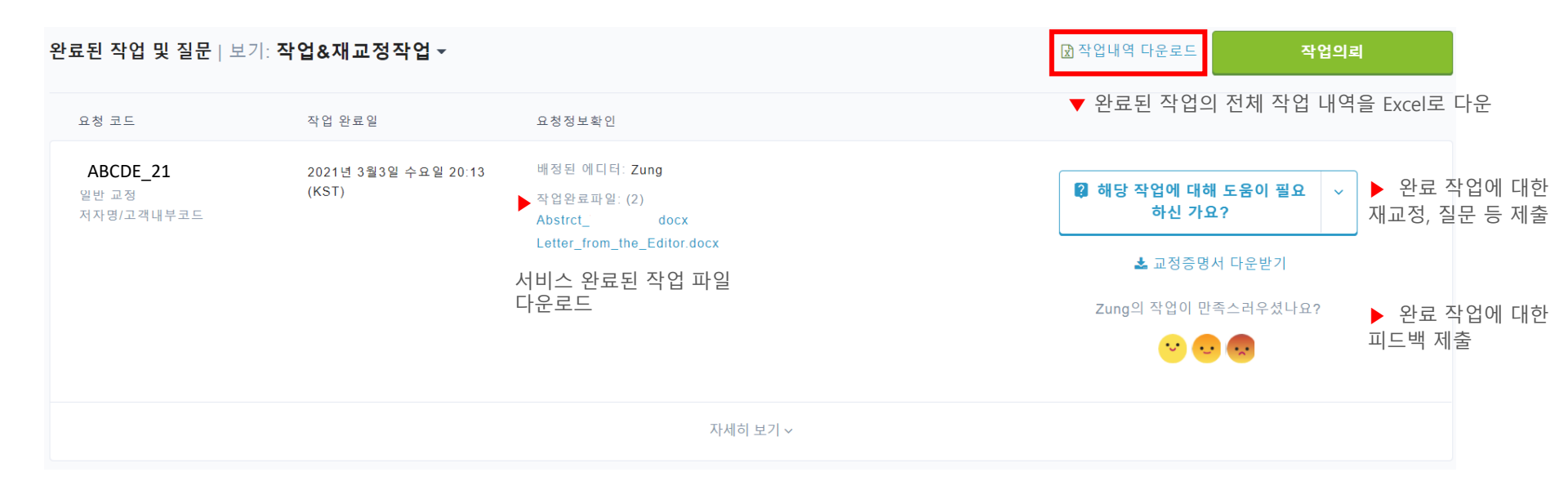

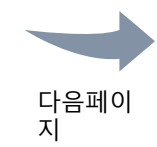

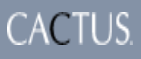

editage Helping you get published

미결제 금액

미결제 금액 확인 및 결제

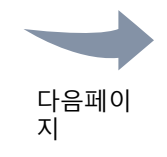

신규 작업 의뢰

- 19 -

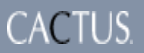

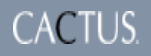

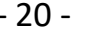

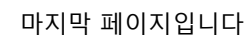

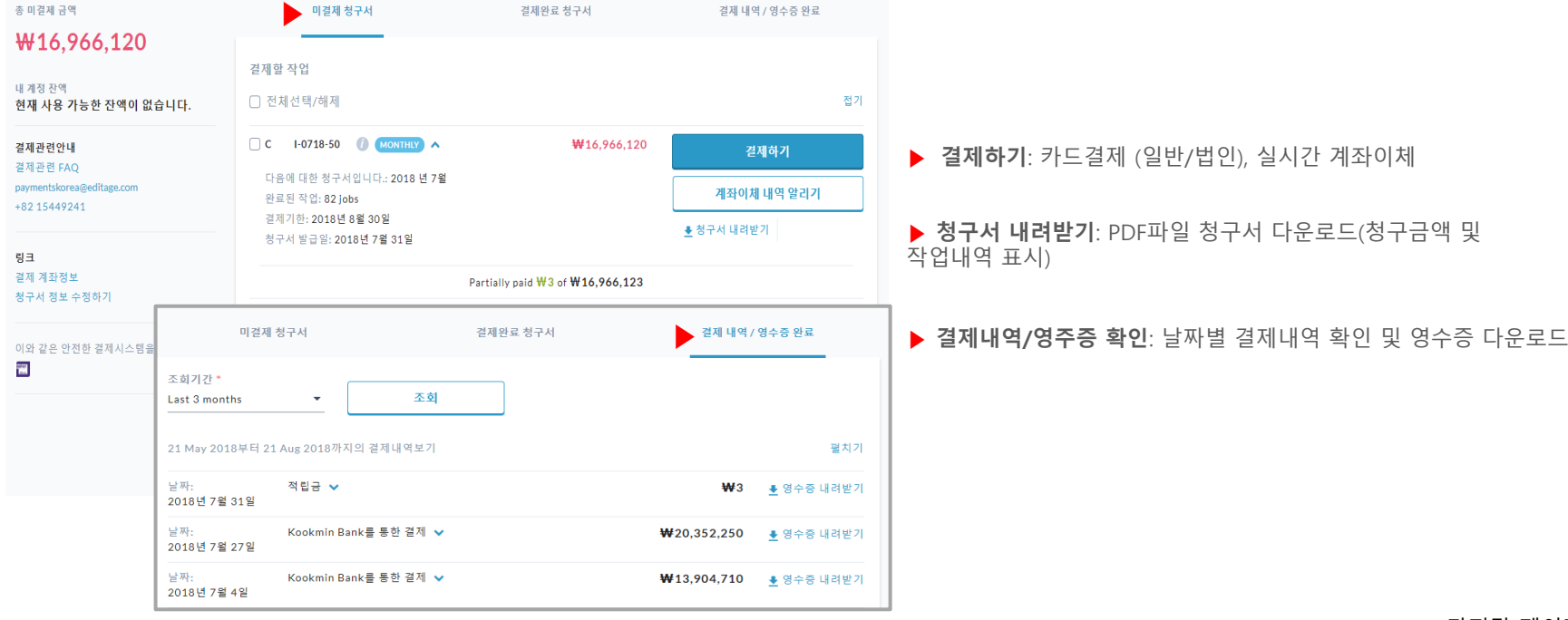

#### 미결제금액 확인 및 결제

editage